## TQSDocs

## Como definir o percentual de peso de aço na tabela de resumo

Para compensar as perdas nos serviços de corte e dobra do aço, é comum a majoração do peso total de aço em 10%.

No TQS, configuramos máscaras de tabela específicas para tabela de aço e resumo de aço, a definição dessa máscara pode ser feita conforme o procedimento indicado abaixo:

1. No Gerenciador TQS, selecione a aba "Plotagem", clique no botão "Geração de Plantas" do grupo "Critérios"

2. Na janela "Arquivo de critérios de geração de plantas" clique no botão "OK"

O "Editor de critérios" será apresentado.

- 1. Selecione "Tabela de ferros" role a tela até o rupo "Máscaras de desenho"
- 2. Altere o nome da "Máscara do resumo da tabela" para MASTBR10